1. Selecciona la fecha de tu interés en nuestra página oficial <u>www.donpelayopacificbeach.com</u> y da clic en el botón "Reservar".

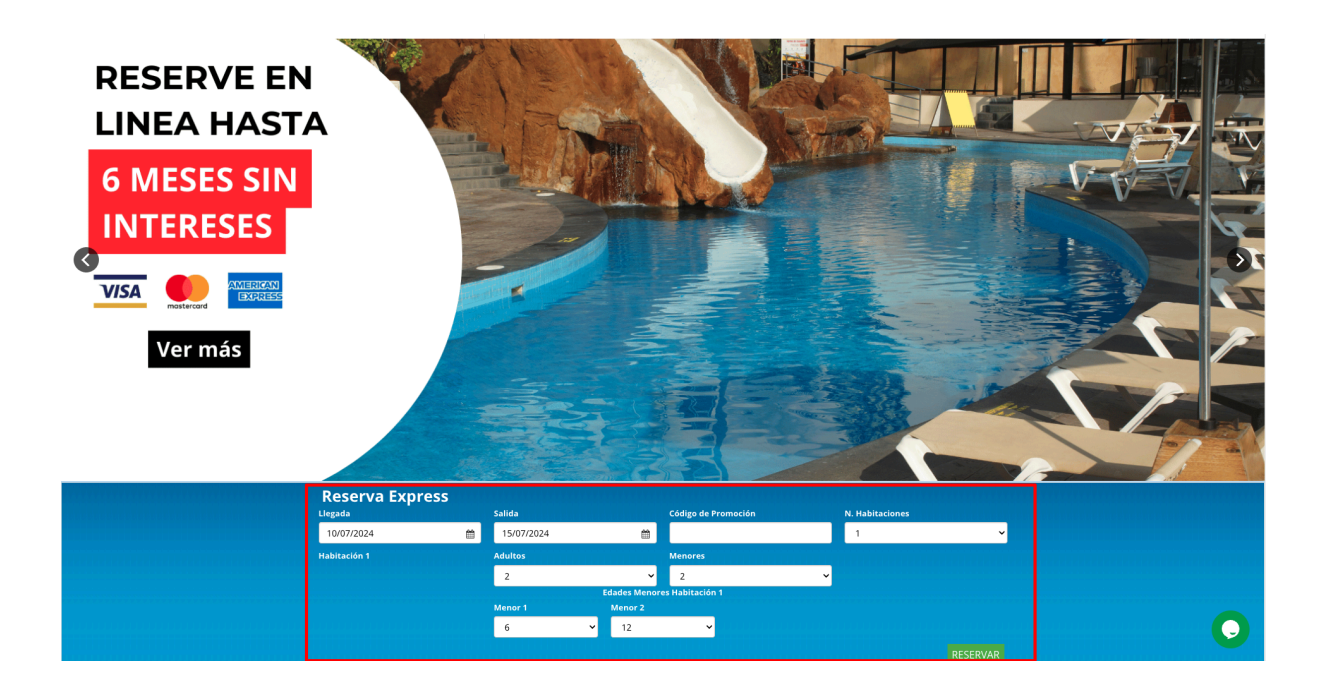

## 2. Selecciona el plan de tu interés haciendo clic en el botón "Reservar Ahora".

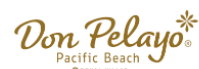

### Don Pelayo Pacific Beach ESTANDAR VISTA AL MAR

Excelentes habitaciones regulares con balcón con vista al mar garantizado. Estas cómodas habitaciones estándar cuentan con 2 camas dobles, vista al mar garantizada, chapas electrónicas, baño privado con regadera y amenidades. aire acondicionado, T.V a color, teléfono. Capacidad máxima: 4 personas incluyendo menores de cualquier edad.

### AMENIDADES

- Internet de alta velocidad
  Servicio a habitación de 7:00 am a 9:15 p.m
- Cajas de seguridad en la habitación
  Habitación con balcón
  - vista al mar garantizado

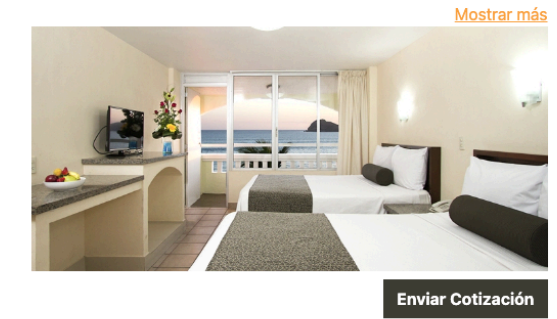

Total a Pagar por 5 Noches: \$10,521.00 MXN Impuestos incluidos RESERVAR AHORA Plan Desayuno <u>Ver más</u>

Total \$15,790.00 MXN Usted Ahorra \$1,169.00 MXN Total a Pagar por 5 Noches: \$14,621.00 MXN Impuestos incluidos

RESERVAR AHORA

Plan Todo Incluido <u>ver más</u>

Plan Solo Hospedaje ver más

Total <del>\$11,690.00 MXN</del> Usted Ahorra **\$1,169.00 MXN** 

Total \$37,555.00 MXN Usted Ahorra \$1,169.00 MXN Total a Pagar por 5 Noches: \$36,386.00 MXN Impuestos incluidos

RESERVAR AHORA

# 3. Completa los datos del formulario y elige la opción de pago "Pago Completo".

| Adela       Perez         Correo:       *Repita su correo:         test@prueba.com.mx       test@prueba.com.mx         Teléfono:       País:         123456789       MEXICO •         Estado:       *Municipio:         AGUASCALIENTES •       AGUASCALIENTES •         Perez       *         82000       etición Especial y/o datos para agente de viajes: | Nombre(s):                             | *Apellido(s):      |   |
|----------------------------------------------------------------------------------------------------|----------------------------------------|--------------------|---|
| Correo: *Repita su correo:   test@prueba.com.mx test@prueba.com.mx   Teléfono: País:   123456789 MEXICO •   Estado: *Municipio:   AGUASCALIENTES • AGUASCALIENTES •   P2: S2000   etición Especial y/o datos para agente de viajes:                                                                                                    | Adela                                  | Perez              |   |
| test@prueba.com.mx test@prueba.com.mx Teléfono: País: 123456789 MEXICO  AGUASCALIENTES AGUASCALIENTES CP: 82000 etición Especial y/o datos para agente de viajes:                                                                                                    | Correo:                                | *Repita su correo: |   |
| Teléfono: País:<br>123456789 MEXICO •<br>Estado: •Municipio:<br>AGUASCALIENTES • AGUASCALIENTES •<br>2CP:<br>82000<br>etición Especial y/o datos para agente de viajes:                                                                                                    | test@prueba.com.mx                     | test@prueba.com.mx |   |
| 123456789     MEXICO       Estado:     *Municipio:       AGUASCALIENTES     AGUASCALIENTES       CP:                                                                                                    | Teléfono:                              | País:              |   |
| Estado: *Municipio:<br>AGUASCALIENTES • AGUASCALIENTES •<br>CP:<br>82000<br>etición Especial y/o datos para agente de viajes:                                                                                                    | 123456789                              | MEXICO             | • |
| AGUASCALIENTES   AGUASCALIENTES    AGUASCALIENTES                                                                                                    | Estado:                                | *Municipio:        |   |
| CP:<br>82000<br>etición Especial y/o datos para agente de viajes:                                                                                                    | AGUASCALIENTES                         | - AGUASCALIENTES   | • |
| 82000<br>etición Especial y/o datos para agente de viajes:                                                                                                    | CP:                                    |                    |   |
| etición Especial y/o datos para agente de viajes:                                                                                                    | 82000                                  |                    |   |
|                                                                                                    | etición Especial y/o datos para agente | e de viajes:       |   |
|                                                                                                    |                                        |                    |   |

### Información de la Reserva

| Su reservación:                                       |
|-------------------------------------------------------|
| Hotel: Hotel Don Pelayo Pacific Beach                 |
| legada: 2024-07-10                                    |
| Salida: 2024-07-15                                    |
| Habitaciones: 1                                       |
| Tipo habitación: ESTANDAR VISTA AL                    |
| MAR                                                   |
| Número de noches: 5 Noches                            |
| Plan: Plan Solo Hospedaje                             |
| Adultos: 2                                            |
| Niños: 2                                              |
| nformación Habitaciones:                              |
| <b>†</b><br>Fitular de la Reservación:<br>Adela Perez |
| Forma de Pago:                                        |

Total a Pagar: **\$10,521.00** MXN Promociones activas: PRE-VENTA 2024

Continuar

### Forma de Pago

## Seleccione su tipo de pago:

○ Pago Completo

 $\odot$  Pago Parcial (Pague un anticipo y el resto a su llegada), No aplica meses sin intereses

4. Luego, selecciona una de las dos formas de pago:

 4.1. En este primer ejemplo utilizaremos la primera opción "Tarjeta de crédito o débito (Puedes pagar de 1 a 6 meses sin intereses)"

| Forma de Pago                                                                                                    |
|----------------------------------------------------------------------------------------------------|
| Seleccione su tipo de pago:                                                                                                    |
| <ul> <li>Pago Completo</li> <li>Pago Parcial (Pague un anticipo y el resto a su llegada), No aplica meses sin intereses</li> </ul>            |
| Seleccione su forma de pago:                                                                                                    |
| <ul> <li>Tarjeta de crédito o débito (Puede pagar desde 1 hasta 6 meses sin intereses)</li> <li>Mastercard 3 6 meses sin intereses</li> </ul> |
| <ul> <li>Tarjeta de crédito o débito (Puede pagar desde 1 hasta 6 meses sin intereses)</li> <li>MasterCard 3 6 meses sin intereses</li> </ul> |
| <ul> <li>Depósito o Transferencia Bancaria</li> <li>Terres terres</li> </ul>                                                                  |

4.1.1. En este primer ejemplo, seleccionamos la primera opción. Serás redirigido a la página oficial de OpenPay. Una vez ingreses el número de tu tarjeta, te aparecerán las opciones de 1 hasta 6 meses sin intereses.

| HOTEL DON PELAYO ECOMM                                                 | Datos de la tarjeta<br>Nombre del titular de la tarjeta<br>Adela Perez                  |
|------------------------------------------------------------------------|-----------------------------------------------------------------------------------------|
| Detalle del pago                                                       | Número de la tarjeta<br>5                                                               |
| Total a pagar<br>\$10.521.00                                           | Fecha de vencimiento (MM/AA)                                                            |
| Concepto                                                               | Código de seguridad (CVV)  Es el código de 3 dígitos que viene al reverso de tu tarjeta |
| www.donpelayopacificbeach.com con<br>código de reservación 9301-207186 | Meses sin intereses (MSI)                                                               |
|                                                                        | 1 pago de \$10,521.00<br>3 MSI de \$3,507.00<br>6 MSI de \$1,753.50                     |
|                                                                        | 3 MSI de \$3,507.00<br>6 MSI de \$1,753.50                                              |

 4.2. En este segundo ejemplo utilizaremos la segunda opción "Tarjeta de crédito o débito (Puedes pagar de 1 a 6 meses sin intereses)"

| Forma de Pago                                                                                                    |
|----------------------------------------------------------------------------------------------------|
| Seleccione su tipo de pago:                                                                                                    |
| <ul> <li>Pago Completo</li> <li>Pago Parcial (Pague un anticipo y el resto a su llegada), No aplica meses sin intereses</li> </ul>                                                                                                    |
| Seleccione su forma de pago:                                                                                                    |
| <ul> <li>Tarjeta de crédito o débito (Puede pagar desde 1 hasta 6 meses sin intereses)</li> <li>WISA Maséria Marine de Companya de Companya de</li></ul> |
| Tarjeta de crédito o débito (Puede pagar<br>desde 1 hasta 6 meses sin intereses)     Indefendence      Indefendence     Indefendence     Ind     |
| <ul> <li>Depósito o Transferencia Bancaria</li> <li>Terres terres terre</li></ul> |

4.2.1. En este segundo ejemplo, seleccionamos la segunda opción. Serás redirigido a la página oficial de Conekta. Una vez ingreses el número completo de tu tarjeta, te aparecerán las opciones de 1 hasta 6 meses sin intereses.

|             |                                                               | (1)     |                     | GAR CON                          |
|-------------|---------------------------------------------------------------|---------|---------------------|----------------------------------|
|             | ेट्ट Carrito de compra                                        | 0       |                     | conekta                          |
|             | Concepto:                                                     |         |                     |                                  |
|             | ord-                                                          |         |                     | TODO DE PAGO                     |
| Precio:     | Producto:                                                     |         |                     | ⊒<br>⊃riata                      |
| \$12,469.60 | Reservación en Hotel Don Pelayo Pacific<br>Beach con el folio |         |                     | mbre en la tarjeta               |
| •••_,•••••  |                                                               |         |                     | Adela Perez                      |
|             |                                                               |         |                     | mero de tarjeta                  |
| \$12,469.60 | Total                                                         |         |                     |                                  |
|             |                                                               |         | Codigo de seguridad | piración                         |
|             |                                                               | <b></b> | CVV                 | MM/AA                            |
|             |                                                               |         |                     | ses sin intereses                |
|             |                                                               | ~       |                     | Jn solo pago                     |
|             |                                                               |         | intereses           | -lice el número de meses sir     |
|             |                                                               |         |                     |                                  |
|             |                                                               |         |                     | <ul> <li>Un solo pago</li> </ul> |
|             |                                                               | _       | IXN por mes)        | Pago a 3 meses (\$4156.53 M      |
|             |                                                               |         | (XN por mes)        | 2000 0 6 marcas (\$2079 26 k     |